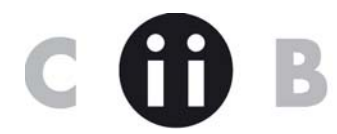

Bizkaiko Industri Ingeniarien Elkargo Ofiziala Mazarredo 69, 2 – 48009 Bilbao Tel: 94 405 20 25 Fax: 94 423 44 61 <u>colegio@coiib.es</u> www.coiib.es

- 1. VER EL NIVEL DE PROTECCIÓN DE UN DOCUMENTO
- 2. ACTIVAR DERECHOS PARA USUARIO READER (PARA PODER FIRMAR CON READER)
- 3. CONFIGURACION ADOBE (READER O ACROBAT) Y VALIDACIÓN FIRMA

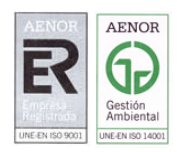

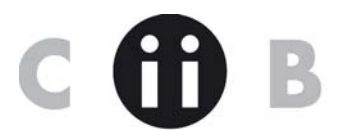

## 1. VER EL NIVEL DE PROTECCIÓN DE UN DOCUMENTO

A veces cuando tratamos de firmar o ensamblar documentos, el Acrobat no nos deja, nos salen las opciones en gris, eso es debido a que en origen han protegido ese documento, y ya no se puede hacer nada con el

## Como lo vemos??

| irmar y certificar                                  | • ]                                                                          |  |
|-----------------------------------------------------|------------------------------------------------------------------------------|--|
| Seguridad                                           | I Codificación de certificado                                                |  |
| Co <u>n</u> figuración de seguridad                 | 2 Codificación de contraseña<br>Ad <u>m</u> inistrar normativas de seguridad |  |
| Ad <u>m</u> inistrar identidades de confianza       |                                                                              |  |
| <u>A</u> ctivar derechos de usuario en Adobe Reader | Mostrar propiedades <u>d</u> e seguridad                                     |  |
| Producción de impresión                             | Quitar seguridad                                                             |  |
| Cens <u>u</u> ra                                    | Crear sobre de seguridad                                                     |  |
| Proceso de documentos                               | Descadimientes iniciales de consuided con DDE                                |  |
| Web Capture                                         | Procedimientos iniciales de segundad con PDP                                 |  |
| Accesi <u>b</u> ilidad                              | •                                                                            |  |
| Optimizador de P <u>D</u> F                         |                                                                              |  |
| Comp <u>r</u> obaciones Mayús+Ctrl+>                | ONTDOL                                                                       |  |
| Comparar documentos                                 |                                                                              |  |

Esto indica ese documento que opciones de seguridad tiene activas: En este caso PERMITE todo:

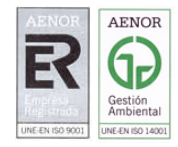

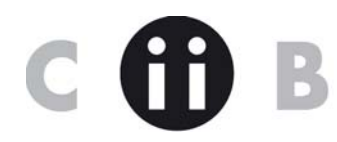

| Bizkaiko             |
|----------------------|
| Industri Ingeniarien |
| Elkargo Ofiziala     |

| Propiedades del documento                                                                                         |                                         |                    |                       | <b>×</b> |
|----------------------------------------------------------------------------------------------------|-----------------------------------------|--------------------|-----------------------|----------|
| Descripción Seguridad Fuentes Vista inic                                                                          | ial Personalizar                        | Avanzadas          |                       |          |
| Seguridad de documento<br>El sistema de seguridad del documento re<br>seleccione la opción Sin seguridad en Siste | tringe el uso del r<br>ma de seguridad. | mismo. Para elimir | nar las restriccione  | s,       |
| Sistema de seguridad: Sin seguridad                                                                               |                                         | •                  | <u>C</u> ambiar confi | guración |
| Puede ser abierto por: Todas las versio                                                                           | nes de Acrobat                          |                    | Mostrar <u>d</u> e    | talles   |
|                                                                                                    |                                         |                    |                       |          |
| Resumen de restricciones del documento                                                                            |                                         |                    |                       |          |
| Impresión:                                                                                                    | Se permite                              |                    |                       |          |
| Cambios en el documento:                                                                                          | Se permite                              |                    |                       |          |
| Ensamblaje de documentos:                                                                                         | Se permite                              |                    |                       |          |
| Copia de contenido:                                                                                               | Se permite                              |                    |                       |          |
| Copia de contenido para accesibilidad:                                                                            | Se permite                              |                    |                       |          |
| Extracción de página:                                                                                             | Se permite                              |                    |                       |          |
| Comentario:                                                                                                    | Se permite                              |                    |                       |          |
| Rellenar los campos de formulario:                                                                                | Se permite                              |                    |                       |          |
| Firma:                                                                                                    | Se permite                              |                    |                       |          |
| Creación de páginas de plantilla:                                                                                 | Se permite                              |                    |                       |          |
|                                                                                                    |                                         |                    |                       |          |
|                                                                                                    |                                         |                    |                       |          |
|                                                                                                    |                                         |                    |                       |          |
| Ayuda                                                                                                    |                                         |                    | Aceptar               | Cancelar |
|                                                                                                    |                                         |                    |                       |          |

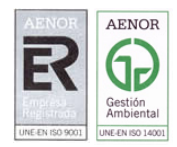

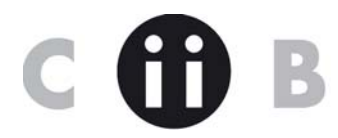

Bizkaiko Industri Ingeniarien Elkargo Ofiziala

2. ACTIVAR DERECHOS PARA USUARIO READER (PARA PODER FIRMAR CON READER)

Otro tema, para poder firmar digitalmente un documento pdf con campos de firma hace falta que: 1.- tengamos el documento abierto con un adobe profesional (acrobat)

2.- o que el documento tenga la opción de permitir firmar con la versión gratuita de reader activada.

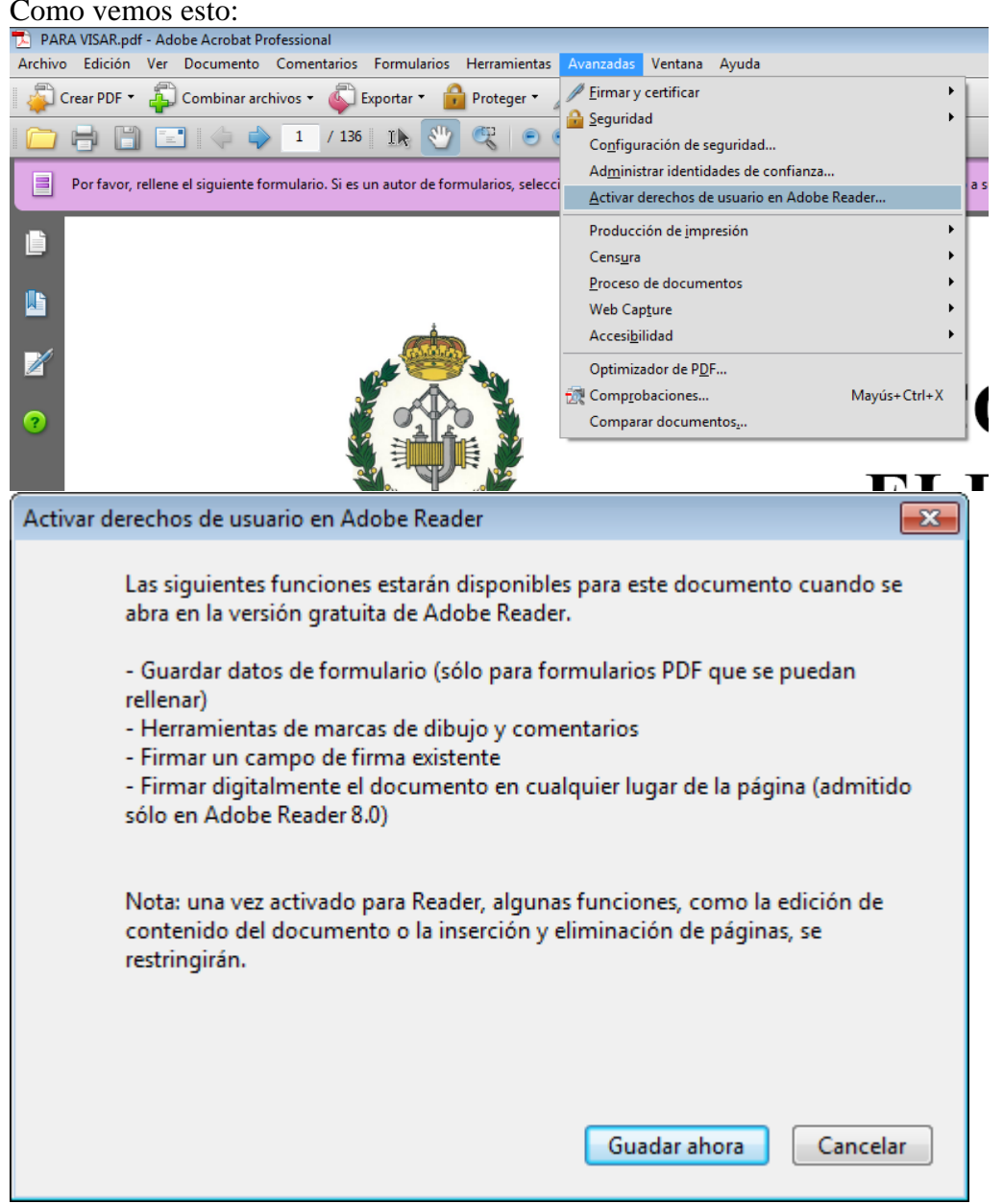

Si nos da estas opciones, significa que no tenÍa los derechos activados, si se los activamos, cualquier persona con un reader podrá firmarlo (y alguna cosa más) Si por el contrario el mensaje que nos da es este otro

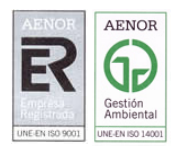

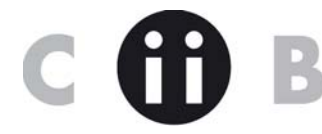

Bizkaiko Industri Ingeniarien Elkargo Ofiziala

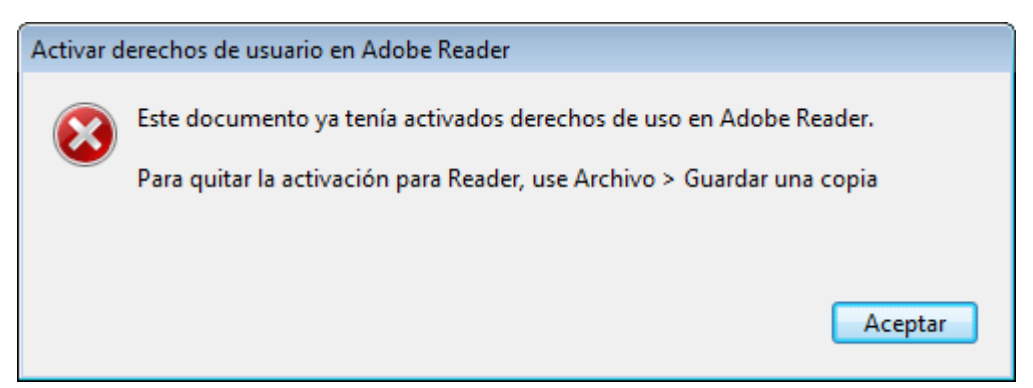

Los derechos ya están activos.

LOS DOCUMENTOS QUE PUBLICO EN LA WEB YA TIENEN LOS DERECHOS DEL READER ACTIVOS (P.E HOJA DE CONTROL DE FIRMAS) PARA QUE CUALQUIER USUARIO LOS RELLENE Y LOS PUEDA FIRMAR CON LA VERSIÓN GRAUITA, PERO SI JUNTAS O GENERAS UN NUEVO DOCUMENTO CON 2 DOCUMENTOS PREVIOS, LOS DERECHOS QUE SE HEREDAN SON LOS DEL PROFESIONAL, Y PARA FIRMAR CON UN READER HAY QUE VOLVER HA HACER LO DE ACTIVAR DERECHOS

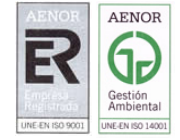

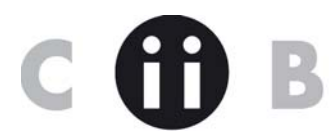

Bizkaiko Industri Ingeniarien Elkargo Ofiziala

## 3. CONFIGURACION ADOBE (READER O ACROBAT) Y VALIDACIÓN FIRMA

La firma digital significa que cuando procedemos a firmar lo hacemos con nuestro certificado digital pero la validación y comprobación de revocación se hace contra la entidad emisora de ese certificado (por eso tarda tanto)

¿Un usuario tiene que configurar un reader o un adobe para poder firmar digitalmente o posteriormente validad la firma?? <mark>SI</mark>

Depende de la versión de adobe, en versiones 8,9 : Edicion -> preferencias -> Seguridad ->preferencias avanzadas

| ategorías:                        | Firmas digitales                                                          |          |
|-----------------------------------|---------------------------------------------------------------------------|----------|
| Pantalla completa                 | ☑ Verificar firmas al abrir el documento                                  |          |
| Presentación de página            | Ver documentos en el <u>m</u> odo de vista previa de documentos al firmar |          |
|                                   |                                                                           |          |
| 3D                                | Aspecto                                                                   |          |
| Accesibilidad                     | COIB                                                                      |          |
| Administración de color           |                                                                           |          |
| Administrador de confianza        | Edan                                                                      |          |
| Buscar                            | Edītār                                                                    |          |
| Captura de Web                    |                                                                           |          |
| Catálogo                          | Duplicar                                                                  |          |
| Confianza en contenido multimedia |                                                                           |          |
| Convertir a PDF                   | <u>Eliminar</u>                                                           |          |
| Convertir de PDF                  |                                                                           |          |
| Formularios                       |                                                                           |          |
| ldentidad                         | Preferencias <u>a</u> vanzadas                                            |          |
| Internacional 🗧                   |                                                                           |          |
| Internet                          |                                                                           |          |
| JavaScript                        |                                                                           |          |
| Lectura                           |                                                                           |          |
| Medición (2D)                     |                                                                           |          |
| Medición (3D)                     |                                                                           |          |
| Multimedia                        |                                                                           |          |
| Nuevo documento                   |                                                                           |          |
| Ortografía                        |                                                                           |          |
| Proceso por lotes                 |                                                                           |          |
| Retocar                           |                                                                           |          |
| Revisión                          |                                                                           |          |
| Seguridad                         |                                                                           |          |
| Unidades y guías 🛛 💂              |                                                                           |          |
|                                   |                                                                           |          |
|                                   |                                                                           | Consider |

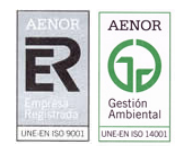

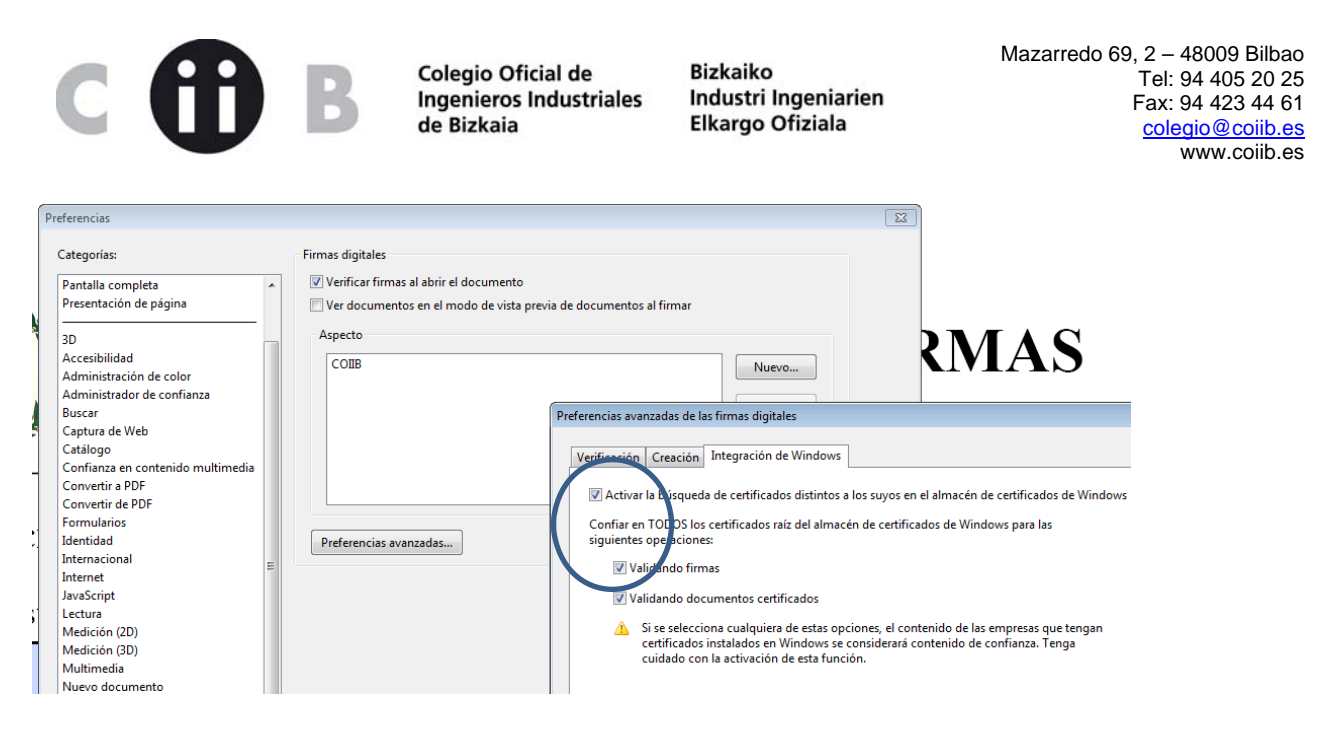

## En versión reader 11 (la última hasta el momento) Edición -> Preferencias -> Firmas

| eferencias                                   |                                                            |      |
|----------------------------------------------|------------------------------------------------------------|------|
| Categorías:                                  |                                                            |      |
|                                              | Firmas digitales                                           |      |
| Comentario                                   | Creación y aspecto                                         |      |
| Documentos                                   | creation y aspecto                                         |      |
| General                                      | Opciones de control de creación de firma                   |      |
| Pantalla completa                            | Establecer el aspecto de las firmas en un documento        |      |
| Presentación de pagina                       |                                                            |      |
| 3D y mutimedia                               | Verificación                                               |      |
| Accesibilidad                                |                                                            |      |
| Actualizador                                 | Controlar cómo y cuándo se verifican las firmas            |      |
| Administrador de confianza                   |                                                            |      |
| Buscar                                       |                                                            |      |
| Confianza en contenido multimedia (heredado) | Identidades y certificados de confianza                    |      |
| Cuentas de correo electrónico                |                                                            |      |
| Firmas                                       | Crear y administrar identidades para firmar Más            |      |
| Formularios                                  | Administrar credenciales usadas para confiar en documentos |      |
| Identidad                                    |                                                            |      |
| Idioma                                       | Marca de hora del documento                                |      |
| Internet                                     |                                                            |      |
| JavaScript                                   | Configurar ajustes de servidor de marca de hora Más        |      |
| Lectura                                      |                                                            |      |
| Medición (2D)                                |                                                            |      |
| Medición (3D)                                |                                                            |      |
| Medición (Geo)                               |                                                            |      |
| Multimedia (heredado)                        |                                                            |      |
| Ortografía                                   |                                                            |      |
| Rastreador                                   |                                                            |      |
| Revisión                                     |                                                            |      |
| Seguridad                                    |                                                            |      |
| Seguridad (mejorada)                         |                                                            |      |
| Servicios en línea de Adobe                  |                                                            |      |
| Unidades                                     |                                                            |      |
|                                              | Aceptar                                                    | alar |

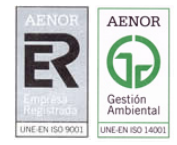

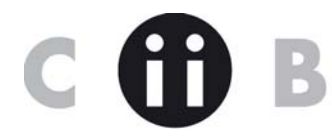

| Bizkaiko             |
|----------------------|
| Industri Ingeniarien |
| Elkargo Ofiziala     |

| Preferencias de verificación de firma                                                                                                    | _ × _ |
|----------------------------------------------------------------------------------------------------|-------|
| ☑ Verificar firmas al abrir el documento                                                                                                    |       |
| Cuando el documento tenga firmas válidas que no hayan sido identificadas como de confianza, preguntar si se desea ver los firmantes e indicar si son de confianza             |       |
| Comportamiento de verificación                                                                                                    |       |
| Al verificar:                                                                                                    |       |
| Utilizar el método especificado por el documento; avisar si no está disponible                                                                                                |       |
| O Utilizar el método especificado por el documento; si no está disponible utilizar el método predeterminado                                                                   |       |
| ⊘ Utilizar <u>s</u> iempre el método predeterminado: Seguridad predet. de Adobe 🚽                                                                                             |       |
| Requerir la comprobación de revocación de certificados al comprobar firmas siempre que sea posible                                                                            |       |
| Ignorar información de validación de documento                                                                                                    |       |
| Hora de verificación                                                                                                    |       |
| Verificar firmas mediante:                                                                                                    |       |
| @ Hora en la que se creó la firma                                                                                                    |       |
| ○ Hora segura (marca de hora) incrustada en la firma                                                                                                    |       |
| ○ Hor <u>a</u> actual                                                                                                    |       |
| ✓ Usar marcas de hora caducadas                                                                                                    |       |
| Información de verificación                                                                                                    |       |
| Agregar automáticamente información de verificación al guardar PDF firmado:                                                                                                   |       |
| Preguntar cuando la información de verificación es demasiado grande                                                                                                    |       |
| ◎ Siempre                                                                                                    |       |
| O Nunca                                                                                                    |       |
| Integración de Windows                                                                                                    |       |
| Confiar en TODOS los certificados raíz del almacén de certificados de Windows para:                                                                                           |       |
| ✓ Validardo <u>f</u> irmas                                                                                                    |       |
| Valjatendo <u>d</u> ocumentos certificados                                                                                                    |       |
| La selección de cualquiera de estas opciones puede provocar que cualquier material se trate como<br>contenido de confianza. Tenga cuidado antes de habilitar estas funciones. |       |
|                                                                                                    | 5     |
| Ayuda Aceptar Cancelar                                                                                                    |       |
|                                                                                                    |       |

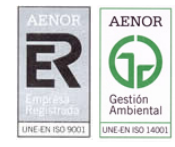